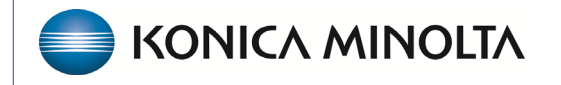

HEALTHCARE IT

# **Exa® PACS/RIS**

# **Feature Summary**

**Refunds and Recoupments** 

©2025 Konica Minolta Healthcare Americas, Inc.

# Contents

| Adjustment Code Entry Types                                      | .4  |
|------------------------------------------------------------------|-----|
| Patient refunds                                                  | . 5 |
| Insurance Refund Using the Refund Debit Adjustment Type          | . 7 |
| Insurance Recoupments Using the Recoupment Debit Adjustment Type | .9  |

#### To access Payments:

#### Burger > Billing...

| 88  | DASHBOARD                                |          |
|-----|------------------------------------------|----------|
|     | WORKLIST                                 |          |
|     | PATIENT ARRIVAL WORKLIST                 | <b>.</b> |
| @   | PATIENT                                  |          |
| 2   | DISPATCHING DASHBOARD                    |          |
| Q   | QUERY/RETRIEVE                           |          |
| 6   | FAX MANAGER                              |          |
| 21  | SCHEDULE                                 |          |
|     | BILLING                                  |          |
|     | PAYMENTS                                 |          |
| ð   | REPORTS                                  |          |
| 4   | TOOLS                                    |          |
| ifi | SETUP                                    |          |
| Ø   | PORTAL REG. USERS<br>INTERFACE<br>Bright |          |

#### ...Payments

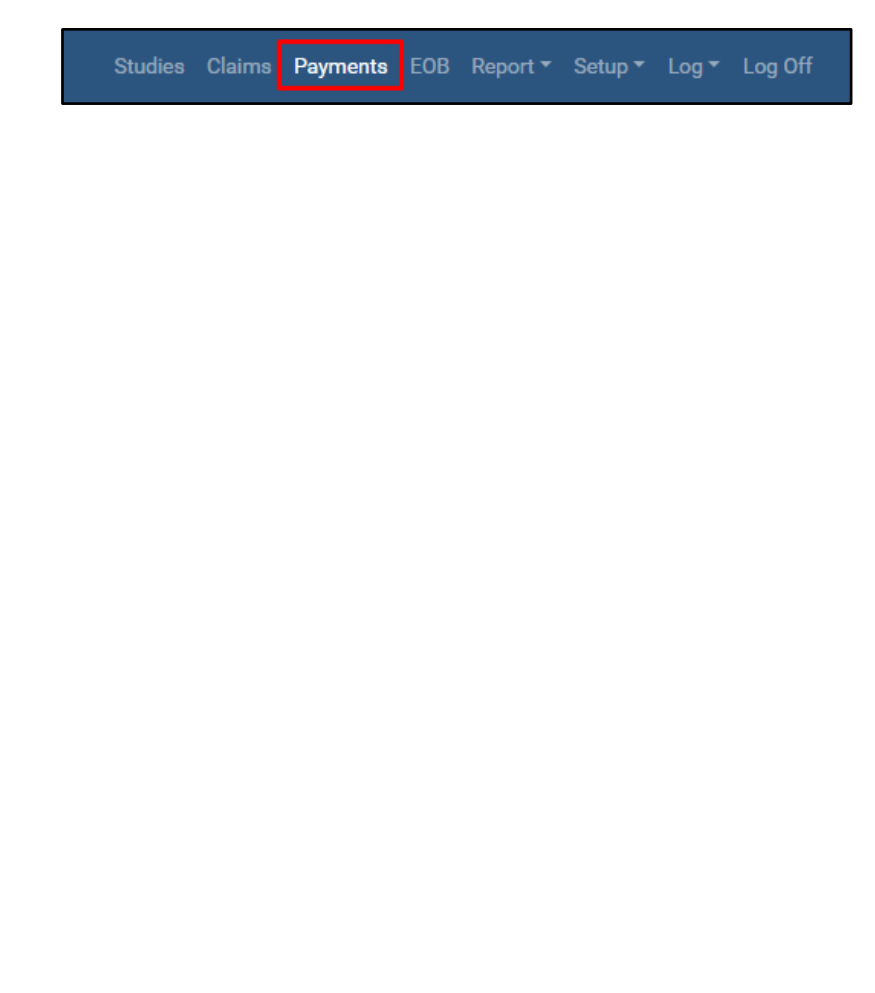

Some of the functions within this document are permission based. Please contact your PACS administrator for assistance.

Refunds and recoupments in Exa Billing are controlled by the Adjustment type function. If your current process involves returning the balance to the payment line level so funds can be posted elsewhere, we recommend using the **Recoupment Debit** adjustment code entry type.

However, if your process focuses on adjusting a balance, you may want to use the **Refund Debit** type. This approach allows the adjustment to be reflected properly, after which you can proceed with the refund using your standard process.

Furthermore, if the existing options do not meet your needs, you can create additional adjustment codes. When adding an adjustment code, it is important to designate its function correctly.

### Adjustment Code Entry Types

There are four adjustment code entry types in Exa Billing.

- Credit Adjustments: Remove money or a balance, such as a small balance write-off.
- **Debit Adjustments**: Add money or a balance back to the transaction, such as interest paid.
- **Refund Debits**: Reflects the refund as an adjustment
- Recoupment Debits: Adds funds back to the original payment ID.

To set up a new adjustment code, select **Burger** > **Billing** > **Setup** > **Adjustment Codes**.

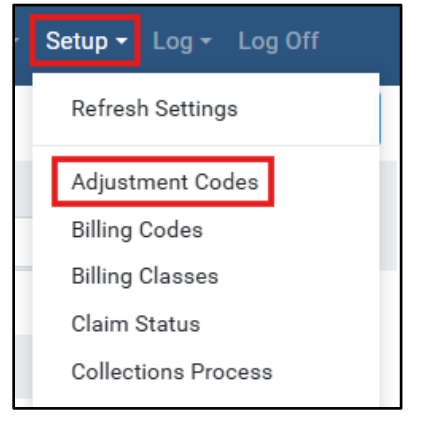

In the **Code** box, type the name of the adjustment, and type a description. Select an option in the **Entry Type** dropdown, and then **Save** and **Close**.

| Code *        | Patient Refund   | Inactive |
|---------------|------------------|----------|
| Description * | Patient Refund   |          |
| Entry Type *  | Recoupment Debit | ~        |
|               |                  |          |
|               |                  |          |

| SETUP            |                    |                | Census Studies Claims Payments EOB Report - S | ietup - Log - Log Off |
|------------------|--------------------|----------------|-----------------------------------------------|-----------------------|
|                  |                    |                |                                               | ADD RELOAD            |
| ADJUSTMENT CODES | CODE               | DESCRIPTION    | ENTRY TYPE                                    |                       |
| BILLING CODES    |                    |                | All                                           | ~                     |
| BILLING CLASSES  | 🖉 📗 Patient Refund | Patient Refund | Recoupment Debit                              |                       |

Result: The new adjustment code appears in the list.

## Patient refunds

When issuing a patient refund, first identify the overpayment. Open the claim and select the **Payments** tab at the top of the screen.

| Edit : Test, Test Acc#: 1071MARK 03/03/ | 2/2022 M Alerts Patient Chart      |                 |                       |              |          | ×    |
|-----------------------------------------|------------------------------------|-----------------|-----------------------|--------------|----------|------|
| CHARGES CLAIMS INSURANCE ADDITIO        | DNAL INFO BILLING SUMMARY PAYMENTS | PR              | EV NEXT NOTES         |              | VALIDATE | SAVE |
| Billing Summary                         |                                    | Delay reasons   | 00000                 |              |          |      |
| Bill Fee 150.00                         |                                    | Allowed         | 0.00                  |              |          |      |
| Patient Paid 50.00                      |                                    | Others Paid     | 150.00                |              |          |      |
| Adjustment 0.00                         |                                    | Refund          | 0.00                  |              |          |      |
| Balance -50.00                          |                                    | Billing Codes   | Select                | ~            |          |      |
| Claim Status * Paid In Full             | ~                                  | Billing Class   | Select                | ~            |          |      |
| Billing Notes                           |                                    | Responsible *   | Test, Test( Patient ) | ~            |          |      |
|                                         |                                    |                 |                       |              |          |      |
|                                         |                                    |                 |                       |              |          |      |
| Payments                                |                                    |                 |                       |              |          |      |
| Accounting Date Payer Name              | Pymt. Mode                         | Check/Card No.  | This Pay. This Adj    | . Payment ID |          |      |
| + 10/24/2024 Test, Test( Patient )      | ~ Card                             | ✓ 9999999 APF   | 50.00 0.00            | 118          |          |      |
| + 11/14/2024 🖾 🛛 AARP MEDICARE COMP     | PLETE( Primary Insurance ) V EFT   | ✓ 741852963 APF | LY 150.00 0.00        | 119          |          |      |
| NEW PAYMENT                             |                                    |                 |                       |              |          |      |

\* In this example, the insurance paid the claim in full, and the patient is due a refund.

After the overpayment is validated, issue a refund. Under **Payments**, select **NEW PAYMENTS**. The Payer Name field should represent the patient.

Under Payment Mode, choose Adjustment, then select APPLY.

| Pymt. Mode |   |
|------------|---|
| Check      | ~ |
| Select     |   |
| Cash       |   |
| Check      |   |
| Card       |   |
| EFT        |   |
| Adjustment |   |

In the pop-up window, select **Refund** as the adjustment type (the refund adjustment code is set to the adjustment type of Refund Debit). Select the **DR** checkbox; this lets the system acknowledge that funds are being deducted and added back to the payment record. In the **This Adjustment** field, enter the refund amount using a negative (-) number.

| Claim: # ' | 133, Test, Test 10/25/2024 DOCUMENT    | s                                                  |         |              |         |            |                 | $\otimes$                       |
|------------|----------------------------------------|----------------------------------------------------|---------|--------------|---------|------------|-----------------|---------------------------------|
|            | Total Bill Fee : \$150.00              | Total Bill Fee : \$150.00 Applied Payment : \$0.00 |         |              |         |            |                 |                                 |
| CPT Code   | CPT Description                        | Bill Fee                                           | Payment | This Payment | Allowed | Adjustment | This Adjustment | Balance CAS                     |
| 76700      | US ABDOMINAL R-T W/IMAGE DOCUMENTATION | 150.00                                             | 200.00  | 0.00         |         | 0.00       | -50.00          | 0.00 CAS                        |
|            |                                        | Adjustment Code                                    | . REFU  | ND           | ×       |            |                 | PRINT STATEMENT •<br>SAVE CLEAR |
|            |                                        |                                                    |         |              |         |            |                 | CANCEL                          |

The retracted funds are displayed in the header under "Applied Adjustment," and the adjustment appears in the list of payments. Close the payment pop-up window, and then go to the payment section of the charges screen to review the refund. Follow your standard procedure to issue the refund.

| Edit : Test, Test Acc#: 1071MARK 03/03/2022 M                                                                                                    |                                                  |                                               |               |                |                                                |        |                                                                           |                         |                                                           |                                                          |                                                      |        |
|----------------------------------------------------------------------------------------------------|--------------------------------------------------|-----------------------------------------------|---------------|----------------|------------------------------------------------|--------|---------------------------------------------------------------------------|-------------------------|-----------------------------------------------------------|----------------------------------------------------------|------------------------------------------------------|--------|
| CHARGES CLAIMS                                                                                                    | INSURANCE                                        | ADDITIONAL INFO                               | BILLING SUMMA | ARY <b>PAY</b> | MENTS                                          |        |                                                                           | PREV                    | NEXT                                                      | NOTES                                                    | DOCUMENTS AND REPORTS                                | VALIDA |
| Bill Fee                                                                                                    | 150.00                                           |                                               |               |                |                                                |        | Allowed                                                                   |                         | 0.00                                                      |                                                          |                                                      |        |
| Patient Paid                                                                                                    | 50.00                                            |                                               |               |                |                                                |        | Others Paid                                                               |                         | 150.00                                                    |                                                          |                                                      |        |
| Adjustment                                                                                                    | 0.00                                             |                                               |               |                |                                                |        | Refund                                                                    |                         | -50.00                                                    |                                                          |                                                      |        |
| Balance                                                                                                    | 0.00                                             |                                               |               |                |                                                |        | Billing Codes                                                             |                         | Select                                                    |                                                          | ~                                                    |        |
| Claim Status *                                                                                                    | Paid In F                                        | ull                                           | ~             |                |                                                |        | Billing Class                                                             |                         | Select                                                    |                                                          | ~                                                    |        |
| Billing Notes                                                                                                    |                                                  |                                               |               |                |                                                |        |                                                                           |                         | AARP ME                                                   | DICARE COMPLETE                                          | E( Primary Insurance                                 |        |
|                                                                                                    |                                                  |                                               |               |                |                                                |        | Responsible *                                                             |                         |                                                           |                                                          |                                                      |        |
| ayments<br>Accounting Date                                                                                                    | Payer Name                                       |                                               |               | Р              | Ymt. Mode                                      |        | Responsible •<br>Check/Card No.                                           |                         | This Pay.                                                 | This Adj.                                                | Payment ID                                           |        |
| Accounting Date + 10/24/2024 2                                                                                                    | Payer Name                                       | atient )                                      |               | •              | Pymt. Mode                                     | ~      | Check/Card No.                                                            | APPLY                   | This Pay.           50.00                                 | This Adj.           0.00                                 | Payment ID                                           |        |
| Accounting Date + 10/24/2024                                                                                                    | Payer Name<br>Test, Test (P<br>AARP MEDI         | atient )<br>CARE COMPLETE( Primar             | y Insurance ) | • P            | Pymt. Mode<br>Card<br>EFT                      | •      | Kesponsible -<br>Check/Card No.<br>999999<br>789456123                    | APPLY                   | This Pay.           50.00           150.00                | This Adj.           0.00           0.00                  | Payment ID           118           126               |        |
| Accounting Date  Accounting Date  In/24/2024  Accounting Date  In/1/14/2024  Accounting Date  In/1/14/2024  Accounting Date  In/1/14/2024  Accounting Date  In/1/14/2024  Accounting Date  In/1/14/2024  Accounting Date  In/1/14/2024  Accounting Date  In/1/14/2024  Accounting Date  In/1/14/2024  Accounting Date  In/14/2024  Accounting Date  In/14/2024  Accounting D | Payer Name Test, Test( P AARP MEDH Test, Test( P | atient )<br>CARE COMPLETE( Primar<br>atient ) | y Insurance ) | P<br>~ (       | <b>Yymt. Mode</b><br>Card<br>EFT<br>Adjustment | *<br>* | Kesponsible           Check/Card No.           999999           789456123 | APPLY<br>APPLY<br>APPLY | This Pay.           50.00           150.00           0.00 | This Adj.           0.00           0.00           -50.00 | Payment ID           118           126           128 |        |

# Insurance Refund Using the Refund Debit Adjustment Type

The process of refunding insurance is like issuing a patient refund, with the primary difference being the name of the adjustment code. Both types of refunds fall under the "Debit Adjustment" category.

To begin, identify the overpayment on the claim. We recommend using the notes section to document any updates or changes related to the claim for future reference.

| Billing Summary |                                                                                                    |            |                |       |                       |           |            |  |
|-----------------|----------------------------------------------------------------------------------------------------|------------|----------------|-------|-----------------------|-----------|------------|--|
| Bill Fee        | 175.00                                                                                               |            | Allowed        |       | 0.00                  |           |            |  |
| Patient Paid    | 0.00                                                                                                 |            | Others Paid    |       | 125.00                |           |            |  |
| Adjustment      | 0.00                                                                                                 |            | Refund         |       | 0.00                  |           |            |  |
| Balance         | 50.00                                                                                                |            | Billing Codes  |       | Select                |           | ~          |  |
| Claim Status *  | Pending Payment 🗸                                                                                    |            | Billing Class  |       | Select                |           | ~          |  |
| Billing Notes   | Per CBC, Rep Jane Doe Ref# 12345678900,<br>the patient was not eligible for the month of<br>December |            | Responsible *  |       | Test, Test( Patient ) |           |            |  |
| Payments        |                                                                                                    |            |                |       |                       |           |            |  |
| Accounting Date | Payer Name                                                                                           | Pymt. Mode | Check/Card No. | т     | 'his Pay.             | This Adj. | Payment ID |  |
| + 12/16/2024 🔄  | CAPITAL BLUE CROSS( Primary Insurance )                                                              | Check 🗸    | 4105820693     | APPLY | 125.00                | 0.00      | 125        |  |
| NEW PAYMENT     |                                                                                                    |            |                |       |                       |           |            |  |

\*In this example, the insurance company determined that the patient was not eligible on the date of their service.

Locate the original payment ID, and then navigate to Payments and grab that original payment record.

| PAYMENTS                      |                                                      |                      |            |     |      | ims Payments |          |      |  |
|-------------------------------|------------------------------------------------------|----------------------|------------|-----|------|--------------|----------|------|--|
| Payment ID                    | 125                                                  | Reference Payment ID |            |     |      |              | PREVIOUS | NEXT |  |
| Payer *                       | Insurance 🗸                                          | Payment Reason       | Select     | ~   |      |              |          |      |  |
|                               | CAPITAL BLUE CROSS                                   | Paid Location *      | Hodorville | ~   |      |              |          |      |  |
|                               | EOB O Invoice No. Invoice No.                        | Payment Mode *       | Check      | ~   |      |              |          |      |  |
| Accounting Date *             | 12/16/2024                                           | Check/Card Number    | 4105820693 |     |      |              |          |      |  |
| Amount *                      | 125.00                                               | Card Name            |            |     |      |              |          |      |  |
| Applied                       | \$125.00                                             | Notes                |            |     |      |              |          |      |  |
| Balance                       | \$0.00                                               |                      |            |     |      |              |          |      |  |
| SAVE ADD PRINT                | DELETE BACK                                          |                      |            |     |      |              |          |      |  |
| PENDING PAYMENTS PENDING PAYM | MENTS(BY PATIENT/CLAIM/INVOICE NO.) APPLIED PAYMENTS |                      |            |     |      |              |          |      |  |
| Starts With 🖌 All             | ▼ Show Inactive □Search Owners                       |                      |            |     | _    |              |          |      |  |
| Last Name                     | e MRN                                                |                      |            | 150 | SEAR | H Invoice N  | lo. SE   | ARCH |  |
| PATIENT SEARCH RESULTS        |                                                      |                      |            |     |      |              |          |      |  |
|                               |                                                      |                      |            |     |      |              |          |      |  |
|                               |                                                      |                      |            |     |      |              |          |      |  |
|                               |                                                      |                      |            |     |      |              |          |      |  |
|                               |                                                      |                      |            |     |      |              |          |      |  |

In the **Pending Payment** sub-tab, search for the claim. The payment screen appears.

Select the adjustment code for "Refund," and then enter the refund amount as a negative number (e.g., -1.00). Next, select the **DR** checkbox. The balance updates in the green box in the lower left corner,

and the applied adjustment reflects the refund amount in the green box in the upper right corner. Save your changes.

| Claim: <b># 150,</b>                                                                       | Test, Test 12/12/2024 DOCUMENTS                          |                                                          |                    |                                                  |         |                                     | Total Payn       | nent Record Balan                        | ce:\$0.00 🗙        |
|--------------------------------------------------------------------------------------------|----------------------------------------------------------|----------------------------------------------------------|--------------------|--------------------------------------------------|---------|-------------------------------------|------------------|------------------------------------------|--------------------|
|                                                                                            | Total Bill Fee : \$175.00                                |                                                          | Applied Paym       | ent : \$0.00                                     |         | Applied Adjustm                     | ent : (\$125.00) | 🖬 DR                                     | 1                  |
| CPT Code                                                                                   | CPT Description                                          | Bill Fee                                                 | Payment            | This Payment                                     | Allowed | Adjustment                          | This Adjustment  | Balance                                  | CAS                |
| 74000                                                                                      | RADEX ABD 1 ANTEROPOST VIEW                              | 175.00                                                   | 125.00             | 0.00                                             | 0       | 0.00                                | -125.00          | 175.00                                   | CAS                |
| PAY IN FULL<br>Total Bill Fee:<br>Othera Paid:<br>Adjustment:<br>Patient Paid:<br>Balance: | \$175.00<br>\$125.00<br>(\$125.00)<br>\$0.00<br>\$175.00 | Claim Statu<br>Responsible<br>Adjustment<br>Billing Note | s *<br>• *<br>Code | Pending Payment<br>Test, Test(Patient)<br>REFUND | )<br>   | Deduction<br>Co-Insurance<br>Co-Pay |                  | PRINT 51<br>SAVE<br>0.00<br>0.00<br>0.00 | ATEMENT •<br>CLEAR |
|                                                                                            |                                                          |                                                          |                    |                                                  |         |                                     |                  |                                          | CANCEL             |

Upon close, you see the refund in the Applied Payments tab.

| PAYMENTS                      |                                     |                  |            |              |            |            | Census Studies  | Claims Payn  | ents EOB | Report - S | etup - Log - |
|-------------------------------|-------------------------------------|------------------|------------|--------------|------------|------------|-----------------|--------------|----------|------------|--------------|
| Payment ID                    | 122                                 |                  | Reference  | Payment ID   |            |            |                 |              |          | PREVIOUS   | NEXT         |
| Payer *                       | Insurance V                         |                  | Payment R  | eason        | Select     | ~          |                 |              |          |            |              |
|                               | CAPITAL BLUE CROSS                  |                  | Paid Locat | ion *        | Hodorville | ~          |                 |              |          |            |              |
|                               | EOB O Invoice No. Invoice No.       |                  | Payment N  | lode *       | Check      | ~          |                 |              |          |            |              |
| Accounting Date *             | 12/16/2024                          |                  | Check/Car  | d Number     | 4105820963 |            |                 |              |          |            |              |
| Amount *                      | 125.00                              |                  | Card Name  | ÷            |            |            |                 |              |          |            |              |
| Applied                       | \$125.00                            |                  | Notes      |              |            |            |                 |              |          |            |              |
| Balance                       | \$0.00                              |                  |            |              |            |            |                 |              |          |            |              |
| SAVE ADD PRINT                | DELETE BACK                         |                  |            |              |            |            |                 |              |          |            |              |
| PENDING PAYMENTS PENDING PAYM | IENTS(BY PATIENT/CLAIM/INVOICE NO.) | APPLIED PAYMENTS |            |              |            |            |                 |              |          |            |              |
|                               |                                     |                  |            |              |            |            |                 |              |          |            |              |
| CLAIM NUMBER INVOICE NO       | 0. PATIENT 🚖                        | CLAIM DATE       | BILL FEE   | PATIENT PAID | PAYER PAID | ADJUSTMENT | THIS ADJUSTMENT | THIS PAYMENT | BALANCE  | CPT        | CODES        |
| ⊘ ⊞ 150                       | Test, Test                          | 12/12/2024       | \$175.00   | \$0.00       | \$0.00     | \$0.00     | \$25.00         | \$125.00     | \$150.00 | 74000      |              |
| ∥ 🗄 150                       | Test, Test                          | 12/12/2024       | \$175.00   | \$0.00       | \$125.00   | \$150.00   | (\$125.00)      | \$0.00       | \$150.00 | 74000      |              |
|                               |                                     |                  |            |              |            |            |                 |              |          |            |              |
|                               |                                     |                  |            |              |            |            |                 |              |          |            |              |

The refund is also reflected at the claim level.

| Payments   |           |           |                |            |            |       |                   |                                         |                 |            |   |
|------------|-----------|-----------|----------------|------------|------------|-------|-------------------|-----------------------------------------|-----------------|------------|---|
| Payment ID | This Adj. | This Pay. | Check/Card No. |            | Pymt. Mode |       | j Date Payer Name |                                         | Accounting Date |            |   |
| 125        | 0.00      | 125.00    | APPLY          | 4105820693 | •          | Check | v                 | CAPITAL BLUE CROSS( Primary Insurance ) |                 | 12/16/2024 | + |
| 125        | -125.00   | 0.00      | APPLY          | 4105820693 | •          | Check | ~                 | CAPITAL BLUE CROSS( Primary Insurance ) |                 | 12/16/2024 | + |
| 125        | -125.00   | 0.00      | APPLY          | 4105820693 | ~          | Check | ×                 | CAPITAL BLUE CROSS( Primary Insurance ) |                 | 12/16/2024 | + |

### Insurance Recoupments Using the Recoupment Debit Adjustment Type

Insurance recoupments are common, and may occur due to reasons such as overpayments or updated Coordination of Benefits (COB) information. The steps involved are as follows:

| Identify the original | overpaid check; in | n the example below | v, it is on payment ID 121. |
|-----------------------|--------------------|---------------------|-----------------------------|
|-----------------------|--------------------|---------------------|-----------------------------|

| Edit : Test, Test Acc#: 1071MARK 03/03/2022 M Alerts Patient Chart |                                                           |             |                   |                |                 |  |  |  |  |  |
|--------------------------------------------------------------------|-----------------------------------------------------------|-------------|-------------------|----------------|-----------------|--|--|--|--|--|
|                                                                    | PAYMENTS                                                  | PREV        | NEXT NOTES        |                | S VALIDATE SAVE |  |  |  |  |  |
| Billing Summary                                                    |                                                           |             |                   |                |                 |  |  |  |  |  |
| Bill Fee 150.00                                                    | Al                                                        | llowed      | 0.00              |                |                 |  |  |  |  |  |
| Patient Paid 50.00                                                 | 01                                                        | chers Paid  | 250.00            |                |                 |  |  |  |  |  |
| Adjustment 0.00                                                    | R                                                         | efund       | 0.00              |                |                 |  |  |  |  |  |
| Balance -150.00                                                    | B                                                         | lling Codes | Select            | ~              |                 |  |  |  |  |  |
| Claim Status * Over Payment 🗸                                      | Bi                                                        | lling Class | Select            | ~              |                 |  |  |  |  |  |
| Billing Notes                                                      | Responsible * AARP MEDICARE COMPLETE( Primary Insurance 🗸 |             |                   |                |                 |  |  |  |  |  |
|                                                                    |                                                           |             |                   |                |                 |  |  |  |  |  |
|                                                                    |                                                           |             |                   |                |                 |  |  |  |  |  |
| Payments                                                           |                                                           |             |                   |                |                 |  |  |  |  |  |
| Accounting Date Payer Name                                         | Pymt. Mode Check/Card I                                   | No. T       | This Pay. This Ac | dj. Payment ID |                 |  |  |  |  |  |
| + 10/24/2024 🖾 Test, Test( Patient ) ~                             | Cash 🗸                                                    | APPLY       | 50.00 0.00        | 118            |                 |  |  |  |  |  |
| + 11/14/2024 🖾 AARP MEDICARE COMPLETE( Primary Insurance ) v       | EFT ~ 741852963                                           | APPLY       | 100.00 0.00       | 119            |                 |  |  |  |  |  |
| + 11/28/2024 🖾 AARP MEDICARE COMPLETE( Primary Insurance ) v       | Check • 132454681                                         | APPLY       | 150.00 0.00       | 121            |                 |  |  |  |  |  |
| NEW PAYMENT                                                        |                                                           |             |                   |                |                 |  |  |  |  |  |

\*In the example, AARP paid the claim twice. They are recouping the higher amount paid.

Identify the payment ID, and then navigate to **Payments** and search for the payment ID. Double-click the ID to open it. Switch to the **Applied** section, find the claim, and then select the edit (pencil) button to open the payment pop-up window.

| PAYMENTS                       |                                    |                 |             |              |            |            | Census Studies  | Claims Payme | nts EOB    | Report - Setup - |
|--------------------------------|------------------------------------|-----------------|-------------|--------------|------------|------------|-----------------|--------------|------------|------------------|
| Payment ID                     | 121                                |                 | Reference F | Payment ID   |            |            |                 |              |            | PREVIOUS         |
| Payer *                        | Insurance V                        |                 | Payment Re  | eason        | Select     | ~          |                 |              |            |                  |
|                                | AARP MEDICARE COMPLETE             | ·] Q            | Paid Locati | on *         | Hodorville | ~          |                 |              |            |                  |
|                                | EOB O Invoice No. Invoice No.      |                 | Payment M   | ode *        | Check      | ~          |                 |              |            |                  |
| Accounting Date *              | 11/28/2024                         |                 | Check/Card  | l Number     | 132454681  |            |                 |              |            |                  |
| Amount *                       | 150.00                             |                 | Card Name   |              |            |            |                 |              |            |                  |
| Applied                        | \$150.00                           |                 | Notes       |              |            |            |                 |              |            |                  |
| Balance                        | \$0.00                             |                 |             |              |            |            |                 |              |            |                  |
| SAVE ADD PRINT                 | DELETE BACK                        |                 |             |              |            |            |                 |              |            |                  |
| PENDING PAYMENTS PENDING PAYME | ENTS(BY PATIENT/CLAIM/INVOICE NO.) | PPLIED PAYMENTS |             |              |            |            |                 |              |            |                  |
|                                |                                    |                 |             |              |            |            |                 |              |            |                  |
| CLAIM NUMBER INVOICE NO        | PATIENT 🗧                          | CLAIM DATE      | BILL FEE    | PATIENT PAID | PAYER PAID | ADJUSTMENT | THIS ADJUSTMENT | THIS PAYMENT | BALANCE    | CPT CODES        |
| 2 H 133                        | Test, Test                         | 10/25/2024      | \$150.00    | \$50.00      | \$100.00   | \$0.00     | \$0.00          | \$150.00     | (\$150.00) | 76700            |

In the **Adjustment Code** dropdown list, select **Insurance Recoupment**. Select the **DR** checkbox. In the **This Payment** column, enter the amount to be recouped as a negative (-) number, and then select **SAVE**. The amount taken from the check appears in the top right corner.

| Claim: # 133, Test, Test DOCUMENTS                                                        |                                                     |                                                                     |                     |                                        |         |                                     |                 | cord Balance                                          | : \$150.00 |
|-------------------------------------------------------------------------------------------|-----------------------------------------------------|---------------------------------------------------------------------|---------------------|----------------------------------------|---------|-------------------------------------|-----------------|-------------------------------------------------------|------------|
|                                                                                           | Total Bill Fee : \$150.00                           | Applied Pa                                                          | yment : (\$150.     | 00)                                    |         | Applied Adjustmen                   | t:\$0.00        | DR                                                    |            |
| CPT Code                                                                                  | CPT Description                                     | Bill Fee                                                            | Payment             | This Payment                           | Allowed | Adjustment                          | This Adjustment | Balance                                               | CAS        |
| 76700                                                                                     | US ABDOMINAL R-T W/IMAGE DOCUMENTATION              | 150.00                                                              | 300.00              | -150.00                                | 0.0     | 0.00                                | 0.00            | 0.00                                                  | CAS        |
| PAY IN FULL<br>Total Bill Fee<br>Others Paid:<br>Adjustment:<br>Patient Paid:<br>Balance: | \$150.00<br>\$250.00<br>\$0.00<br>\$50.00<br>\$0.00 | Claim Status *<br>Responsible *<br>Adjustment Code<br>Billing Notes | Paid In<br>Test, Te | Full v<br>st(Patient)<br>ce Recoupment | v       | Deduction<br>Co-Insurance<br>Co-Pay |                 | PRINT ST           SAVE           0.00           0.00 | CLEAR      |
|                                                                                           |                                                     |                                                                     |                     |                                        |         |                                     |                 |                                                       | CANCEL     |

The balance appears on the payment record. The Applied Payments tab also reflects the recoupment. You can add a note at this level.

| PAYMENTS                      |                                     |                  |            |              |                 |                  | Census Stud | ies Claims <b>Pa</b> | ments EOB | Report - Setu | o≁ Log≁ |
|-------------------------------|-------------------------------------|------------------|------------|--------------|-----------------|------------------|-------------|----------------------|-----------|---------------|---------|
| Payment ID                    | 121                                 |                  | Reference  | Payment ID   |                 |                  |             |                      |           | PREVIOUS      | NEXT    |
| Payer *                       | Insurance V                         |                  | Payment R  | eason        | Select          | ~                |             |                      |           |               |         |
|                               | AARP MEDICARE COMPLETE              | • Q              | Paid Locat | ion *        | Hodorville      | ~                |             |                      |           |               |         |
|                               | EOB O Invoice No.                   |                  | Payment N  | 1ode *       | Check 🗸         |                  |             |                      |           |               |         |
| Accounting Date *             | 11/28/2024                          |                  | Check/Car  | d Number     | 132454681       |                  |             |                      |           |               |         |
| Amount *                      | 150.00                              |                  | Card Name  |              |                 |                  |             |                      |           |               |         |
| Applied                       | \$0.00                              |                  | Notes      |              | Insurance recou | pment for duplic | ate payment |                      |           |               |         |
| Balance                       | \$150.00                            |                  |            |              |                 |                  |             |                      |           |               |         |
| SAVE ADD PRINT                | DELETE BACK                         |                  |            |              |                 |                  |             |                      |           |               |         |
|                               |                                     |                  |            |              |                 |                  |             |                      |           |               |         |
| PENDING PAYMENTS PENDING PAYM | IENTS(BY PATIENT/CLAIM/INVOICE NO.) | APPLIED PAYMENTS |            |              |                 |                  |             |                      |           |               |         |
| CLAIM NUMBER INVOICE N        | 0. PATIENT A                        | CLAIM DATE       | BILL FEE   | PATIENT PAID | PAYER PAID      | ADJUSTMENT       | THIS ADJUST | IENT THIS PAYMEN     | T BALANCE | CPT COD       | ES      |
|                               |                                     |                  |            |              |                 |                  |             |                      |           |               |         |
|                               | Test, Test                          | 10/25/2024       | \$150.00   | \$50.00      | (\$50.00)       | \$0.00           | \$0.00      | \$150.00             | \$0.00    | 76700         |         |
| 2 🗏 133                       | Test, Test                          | 10/25/2024       | \$150.00   | \$50.00      | \$250.00        | \$0.00           | \$0.00      | (\$150.00)           | \$0.00    | 76700         |         |
|                               |                                     |                  |            |              |                 |                  |             |                      |           |               | •       |

To review the recoupment, open the claim. In this example, the recoupment appears below the original overpayment and has the same Payment ID as the original payment.

| Edit : Test, Test, Acc#: 1071MARK 03/03/2022 M QAlerts Patient Chart |                                                            |                                             |            |                |       |                 |            |            |          |      |
|----------------------------------------------------------------------|------------------------------------------------------------|---------------------------------------------|------------|----------------|-------|-----------------|------------|------------|----------|------|
| CHARGE                                                               | S CLAIMS                                                   |                                             |            |                | PREV  | NEXT            | IOTES DOCU |            | VALIDATE | SAVE |
| Patient                                                              | Paid                                                       | 50.00                                       |            | Others Paid    |       | 100.00          |            |            |          |      |
| Adjustr                                                              | ent                                                        | 0.00                                        |            | Refund         |       | 0.00            |            |            |          |      |
| Balanc                                                               |                                                            | 0.00                                        |            | Billing Codes  |       | Select          |            | ~          |          |      |
| Claim S                                                              | atus *                                                     | Paid In Full 🗸                              |            | Billing Class  |       | Select          |            | ~          |          |      |
| Billing I                                                            | Billing Notes Test Patient Note: AARP paid twice in error. |                                             |            | Responsible *  |       | Test, Test( Pat | ient )     | ~          |          |      |
|                                                                      |                                                            | amount.                                     |            |                |       |                 |            |            |          |      |
| Deurme                                                               |                                                            |                                             |            |                |       |                 |            |            |          |      |
| Payme                                                                | 115                                                        | 1                                           |            |                |       |                 |            |            |          |      |
| A                                                                    | counting Date                                              | Payer Name                                  | Pymt. Mode | Check/Card No. |       | This Pay.       | This Adj.  | Payment ID |          |      |
| + [                                                                  | 0/24/2024 🔄                                                | Test, Test( Patient )                       | Card 🗸     | 999999         | APPLY | 50.00           | 0.00       | 118        |          |      |
| + [                                                                  | 1/14/2024                                                  | AARP MEDICARE COMPLETE( Primary Insurance ) | EFT ~      | 741852963      | APPLY | 100.00          | 0.00       | 119        |          |      |
| + [                                                                  | 1/28/2024                                                  | AARP MEDICARE COMPLETE( Primary Insurance ) | Check 🗸    | 132454681      | APPLY | 150.00          | 0.00       | 121        |          | - I  |
| + [                                                                  | 1/28/2024 🔄                                                | AARP MEDICARE COMPLETE( Primary Insurance ) | Check 🗸    | 132454681      | APPLY | -150.00         | 0.00       | 121        |          | - 1  |
| NEV                                                                  | PAYMENT                                                    |                                             |            |                |       |                 |            |            |          |      |
|                                                                      |                                                            |                                             |            |                |       |                 |            |            |          | Ť    |